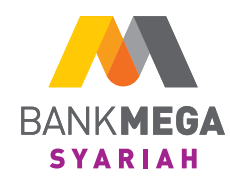

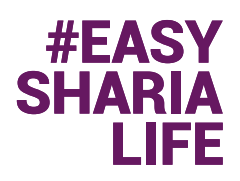

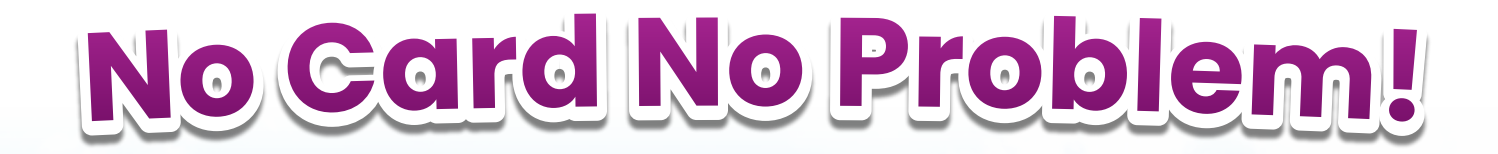

#### Lupa bawa kartu debit bikin mumet? Tinggal Tarik Tunai Tanpa Kartu dengan M-Syariah

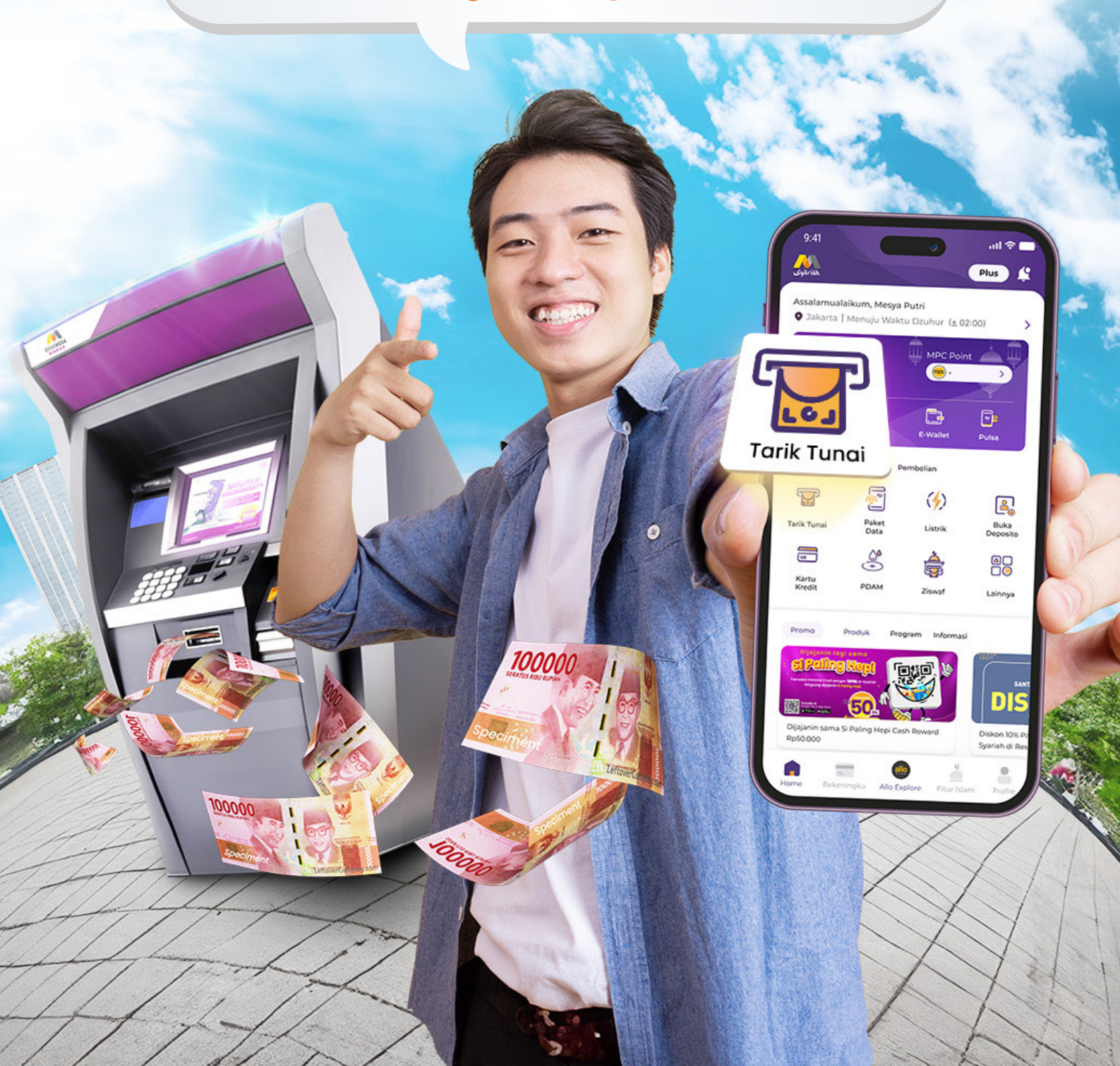

## Cara Transaksi Cardless Cash Withdrawal

Request Transaksi di M-Syariah

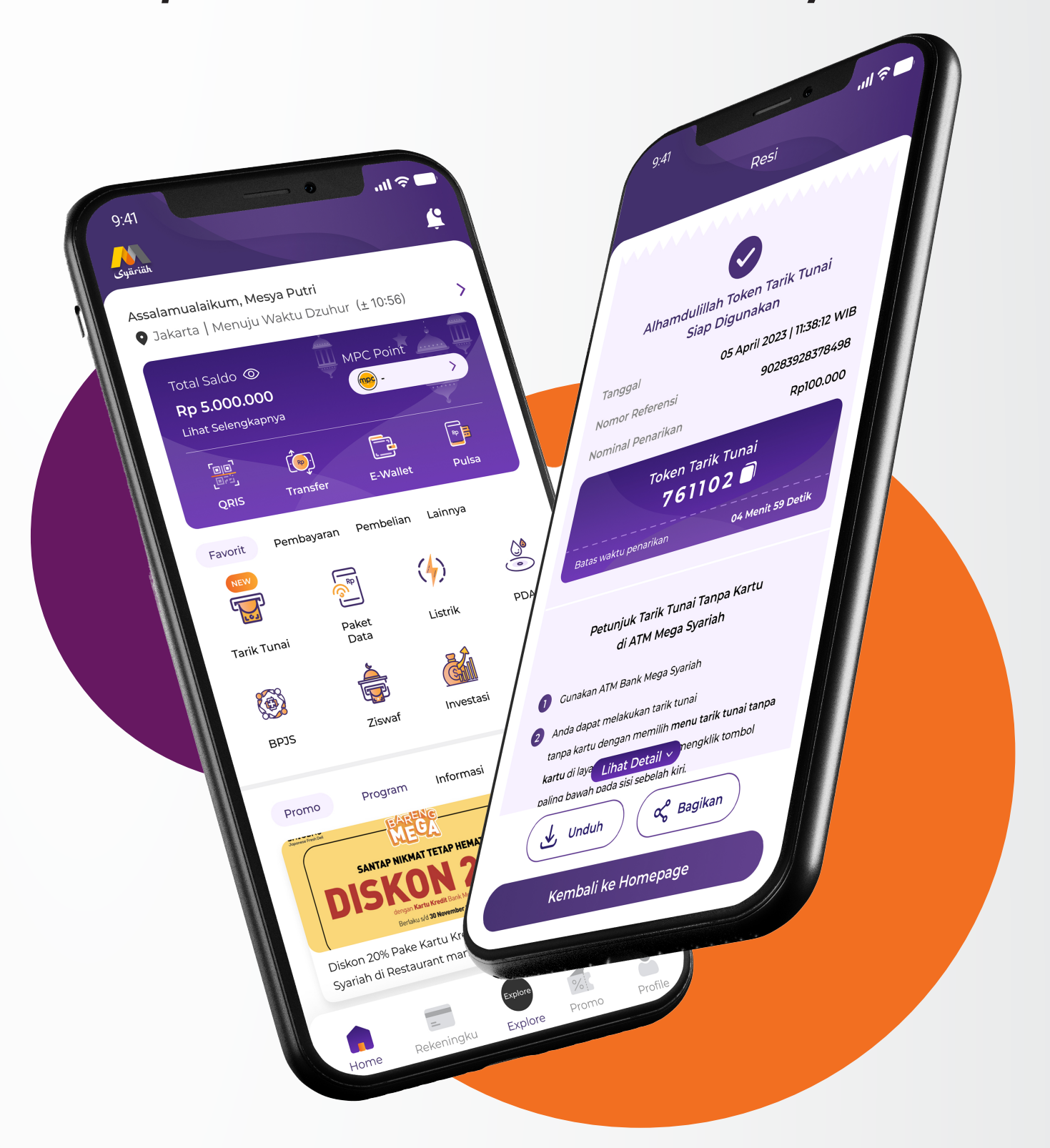

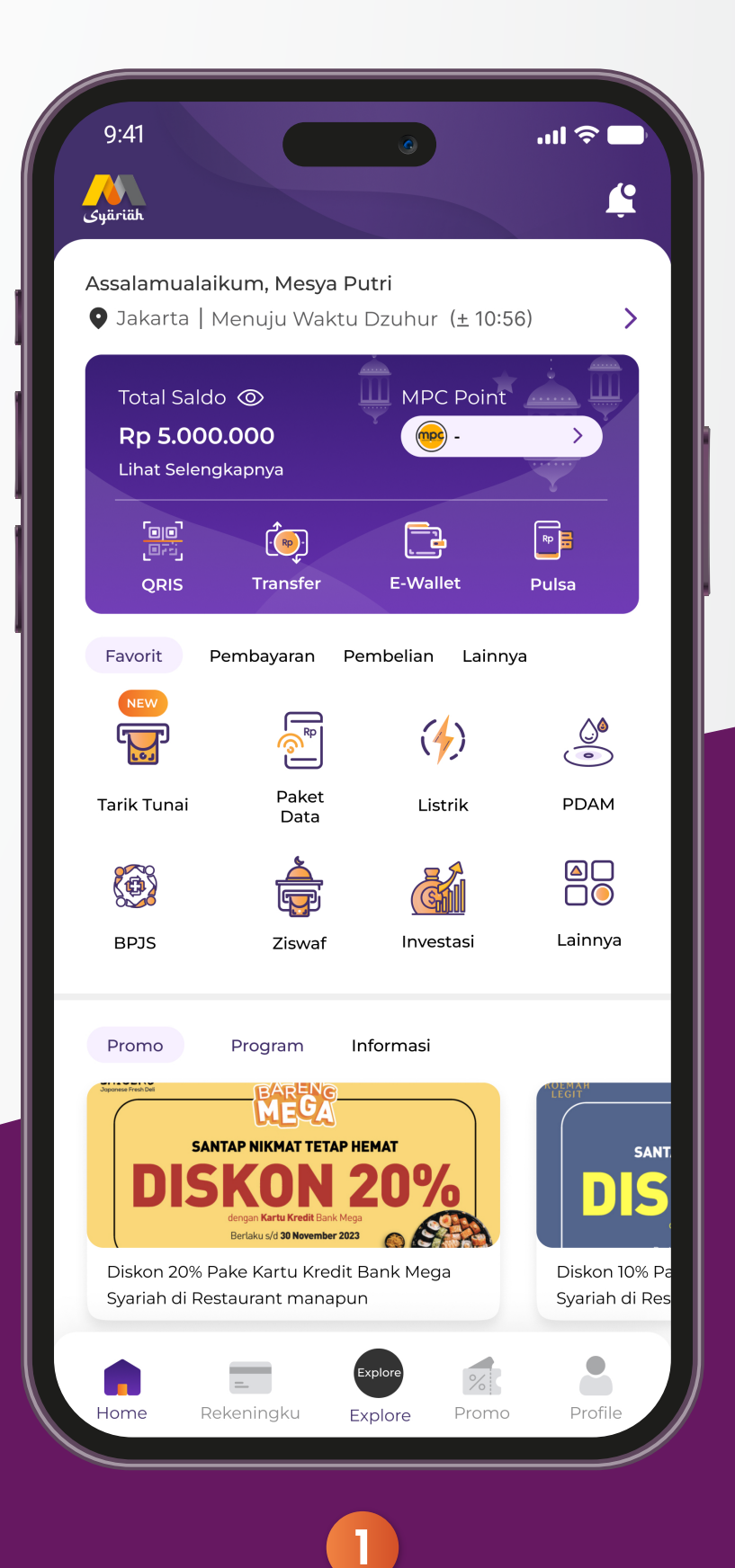

Login ke M-Syariah, kemudian pilih icon

"Tarik Tunai".

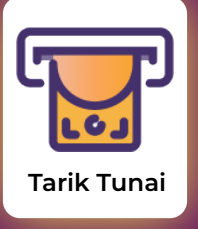

### 2

Pilih sumber dana dan pilih denom yang diinginkan. Lalu pilih "Selanjutnya".

Selanjutnya

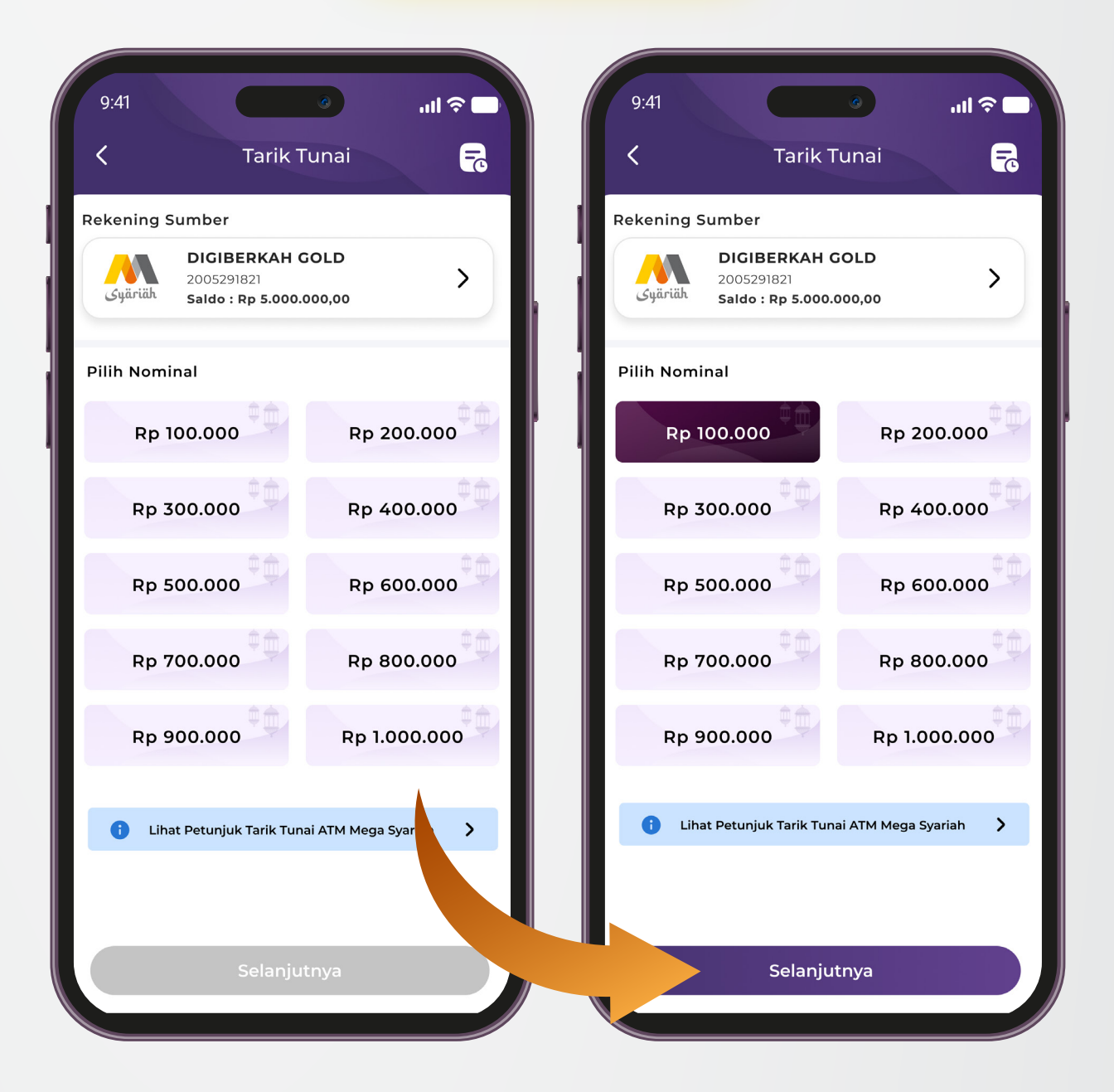

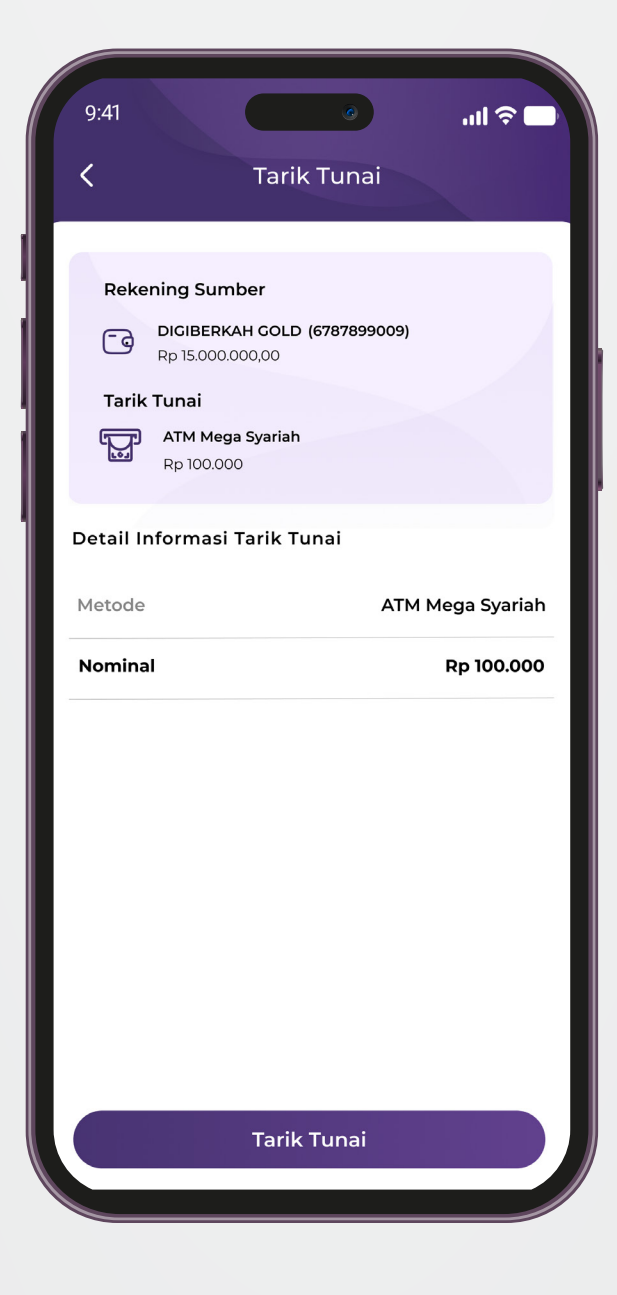

Input PIN M-Syariah Anda. Lalu tunggu sebentar hingga muncul halaman resi.

4

3 Halaman konfirmasi, pastikan data sudah sesuai. Klik "Tarik Tunai".

Tarik Tunai

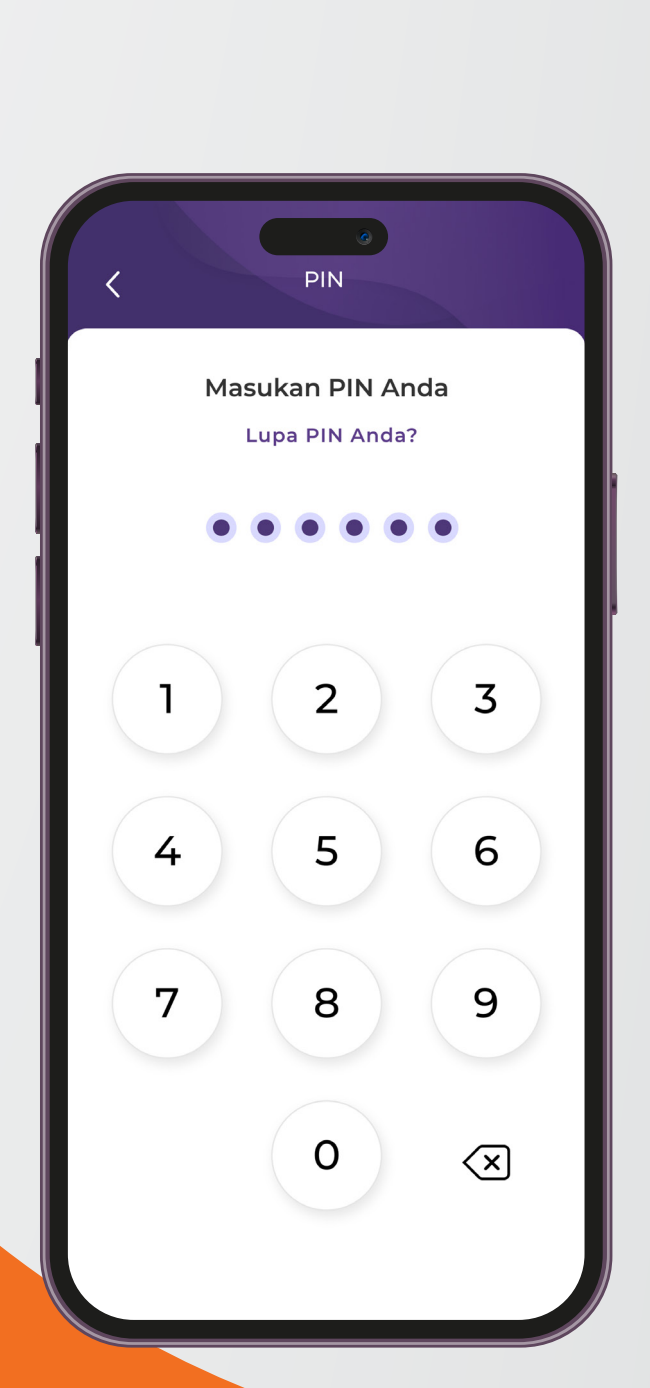

| 9:41<br>Re:                                                                                                 | si                                                                                                  |  |  |
|----------------------------------------------------------------------------------------------------|----------------------------------------------------------------------------------------------------|--|--|
| Alhamdulillah To<br>Siap Digu                                                                               | ken Tarik Tunai<br>unakan                                                                           |  |  |
| Tanggal 05                                                                                                  | 5 April 2023   11:38:12 WIB                                                                         |  |  |
| Nomor Referensi                                                                                             | 90283928378498                                                                                      |  |  |
| Nominal Penarikan                                                                                           | Rp100.000                                                                                           |  |  |
| Batas waktu penarikan<br>Petunjuk Tarik Tu                                                                  | 04 Menit 59 Detik                                                                                   |  |  |
| di ATM Mega Syariah                                                                                         |                                                                                                    |  |  |
| 1 Gunakan ATM Bank Mega                                                                                     | a Syariah                                                                                           |  |  |
| 2 Anda dapat melakukan ta<br>tanpa kartu dengan mem<br>kartu di laya Lihat Det<br>paling bawah pada sisi se | arik tunai<br>nilih <b>menu tarik tunai tanpa</b><br>ta <b>il vo</b> nengklik tombol<br>belah kiri. |  |  |
| Unduh                                                                                                    | ପ୍ଟ Bagikan                                                                                         |  |  |
| Kembali ke Homepage                                                                                         |                                                                                                    |  |  |
|                                                                                                    |                                                                                                    |  |  |

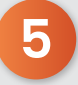

Alhamdulillah, struk digital transaksi setor Tarik Tunai berhasil. Pastikan nomor token dan durasi *expired* token.

# Penarikan Tunai di ATM

| 0          |                       | $\bigcirc$ |
|------------|-----------------------|------------|
| $\bigcirc$ |                       | $\bigcirc$ |
| $\bigcirc$ |                       | $\bigcirc$ |
| 0          | TRANSAKSI TANPA KARTU | $\bigcirc$ |
|            |                       |            |

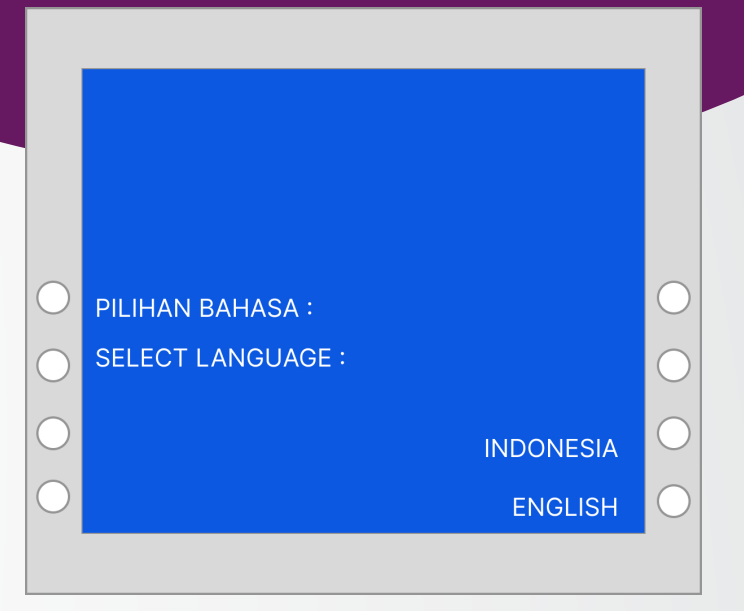

### O

Klik bagian *footer* (*screen* ATM) dengan keterangan "Transaksi Tanpa Kartu".

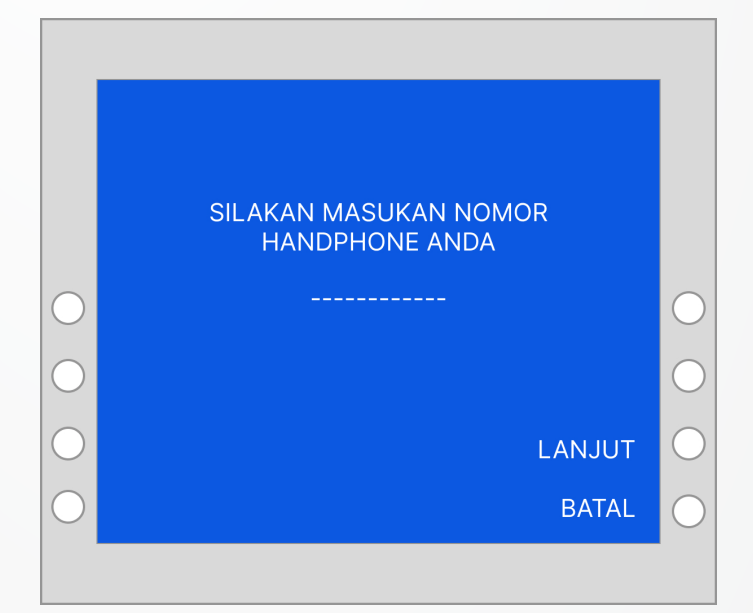

#### 3

Masukkan nomor *handphone* yang tersambung dengan aplikasi *M*-Syariah, lalu pilih "Lanjut".

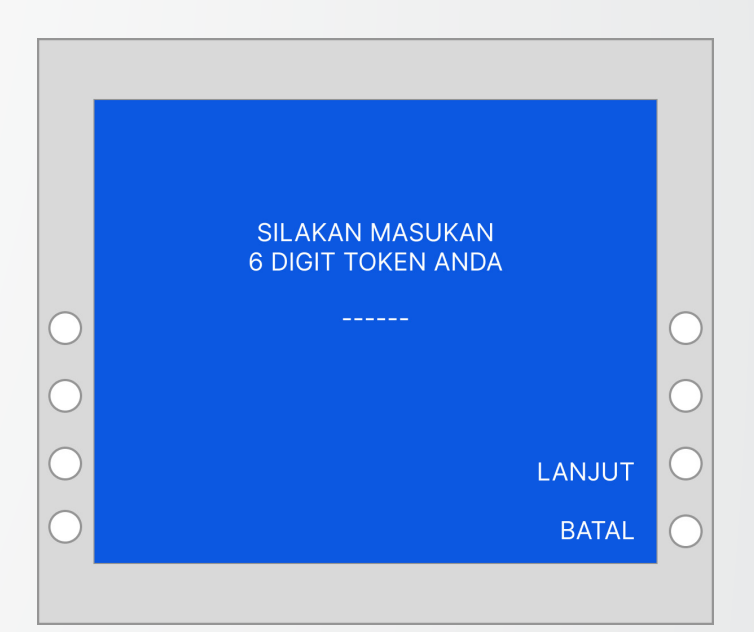

4

Pilih Bahasa.

Masukkan kode token yang ada pada aplikasi M-Syariah anda.

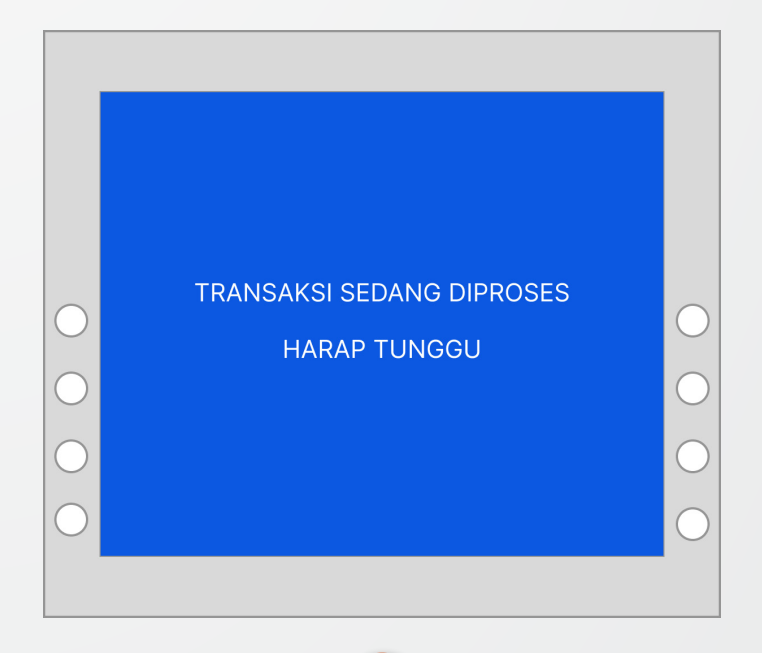

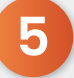

*Loading screen* di ATM menyatakan bahwa transaksi Anda sedang dalam proses.

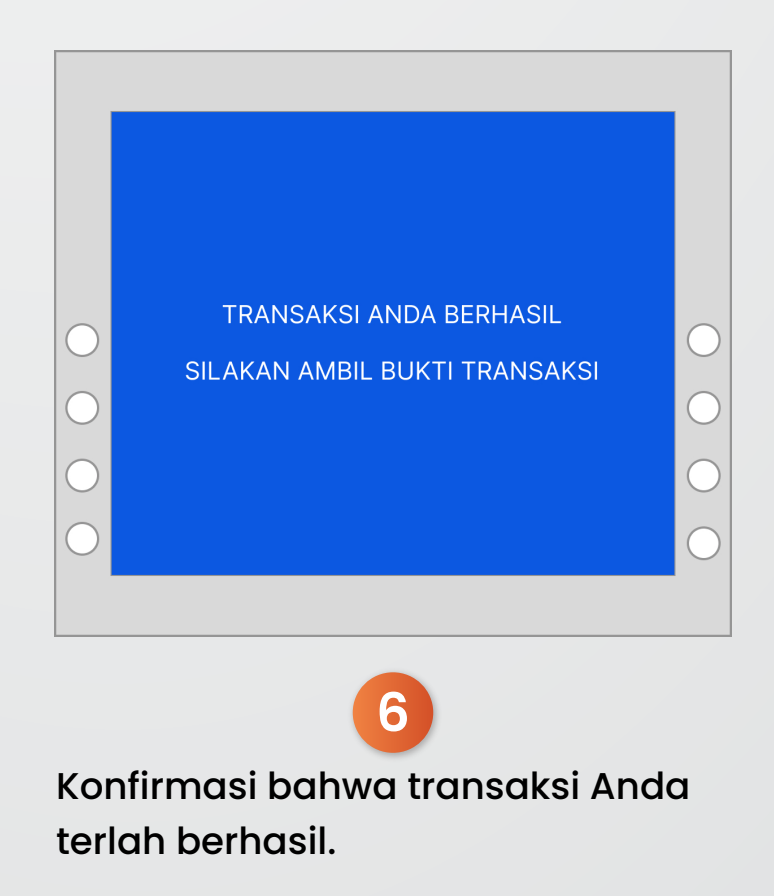

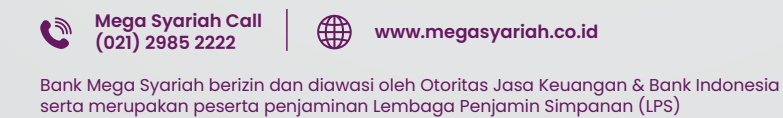

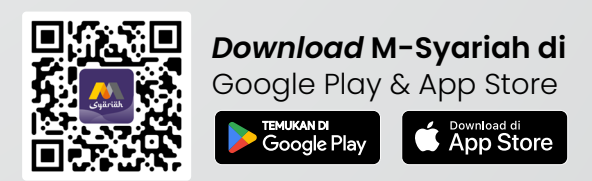